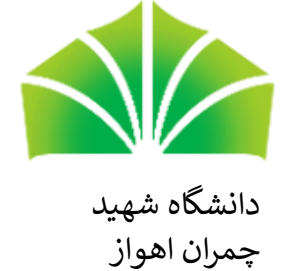

راهنمای کاربری سامانه آموزش آنلاین

# ADOBE CONNECT Username: Password: Forgot your password? Login Remember username دانتگاه شهید حیران اہواز

Help

Copyright © 2001 - 2018 Adobe Systems Incorporated and its licensors. All rights reserved.

LMS Address: http://meeting.sculms.ir

نشانی : اهواز – بلوار گلستان – دانشگاه شهید چمران اهواز – سازمان مر کزی-معاونت آموزشی و تحصیلات تکمیلی

# شیوه ورود به سامانه آموزش آنلاین

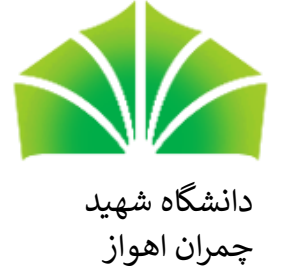

برای ورود به سامانه آموزش آنلاین، می توان هم از **گوشی موبایل** و هم از **کامپیوتر** استفاده کرد. برای ورود به سامانه آموزش آنلاین از هر کدام از ابزارهای بالا نیازمند یکسری نرم افزا*ر* های پشتیبان می باشد که باید بر *ر*وی سیستم نصب

و اجرا شوند.

لینک نرم افزار های پشتیبان: http://Ims.scu.ac.ir/mod/page/view.php?id=2 ۱. کادرهای آبی رنگ مربوط به نرم افزارهای پشتیبان کامپیوتر که شامل Run Time Pack Adobe connect می باشد. ابتدا نرم افزا*ر* Run Time Pack *ر*ا نصب کنید و سپس نرم افزا*ر* ConnectApp را نصب کنید.

۲. کادر قرمز رنگ هم مربوط به نرم افزار پشتیبانی گوشی موبایل که شامل Adobe connect می باشد.(لازم به ذکر است که فایل Adobe connect به صورت فشرده شده می باشد، درصورتی که قادر به خارج کردن فایل فشرده شده نیستید آن را از برنامه هایی مانند بازار، App store و .... دانلود کنید.)

نشانی : اهواز – بلوار گلستان – دانشگاه شهید چمران اهواز – سازمان مرکزی مرکزی-معاونت آموزشی و تحصیلات تکمیلی

|                                                                                                    | مرکز آموزشهای مجازی دانشگاه شید چمران اهواز                                                                                                    |
|----------------------------------------------------------------------------------------------------|----------------------------------------------------------------------------------------------------|
| هنوز وارد سایت نشده ید. (ورود به سایت)                                                                                                    |                                                                                                    |
|                                                                                                    | خانه          مغتعان سابت                                                                                                    |
| ر أهبرى<br>خله<br>© اعادات سایت<br>8 پنجش فن و در افزاد می مود نیز<br>9 میدان مدن بی نام داشتیویان مطاقی<br>میدان مدن                                                                                                    | <b>پشتبانی فنی و نرم افزارهای مورد نیاز</b><br>حود درافته خدمان متسانی <sup>ا</sup> فلان و استاده بیتر از این سامانه دانلود دم افزارهای زیر تومیه میشود:<br>* در افزار Back For Tiref میشودی گوش های اندوید.<br>* درم افزار Radime Parta |
| المرتبع من المرتبع المرتبع المرتبع المرتبع المرتبع المرتبع المرتبع المرتبع المرتبع المرتبع المرتبع المرتبع الم                                                                                                    | آخرین تقییر: دوشتیه، 19 اسفند 1931، 11:01 میچ<br>اندهان، ارتشاریا ما                                                                                                    |
| ست سید بیش سور<br>ای خاص دانشگاه شهید چمران اموار با در اختیار داشتن فضای آموزشی بسیار وسیع و مناسب یکی از چهار دانشگا<br>اکشور و بزرگذین دانشگاه در جنوب غرب کشورمان به شمار آمده و در زمره دانشگامهای جامع کشور قرار دارد. | راحلی زمین به<br>آدرمی<br>هرگزی<br>هرگزی                                                                                                    |
| (توابه سایت)                                                                                                    | هنوز وارد سایت نشدهاید. او                                                                                                    |

#### LMS Address: http://meeting.sculms.ir

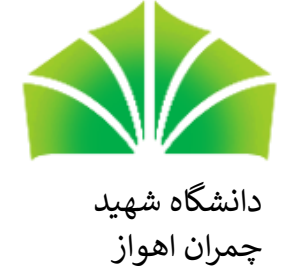

## شیوه ورود به سامانه آموزش آنلاین

پس از نصب نرم افزار های پشتیبانی مورد نظر، جهت ورود به سامانه می بایست از مرور گرهای بروز آوری شده ی Google Chrome و یا Fire fox به سامانه وبینا*ر* دانشگاه شهیدچمران اهواز به آدرس <u>http://meeting.sculms.ir</u> مراجعه نمایید.

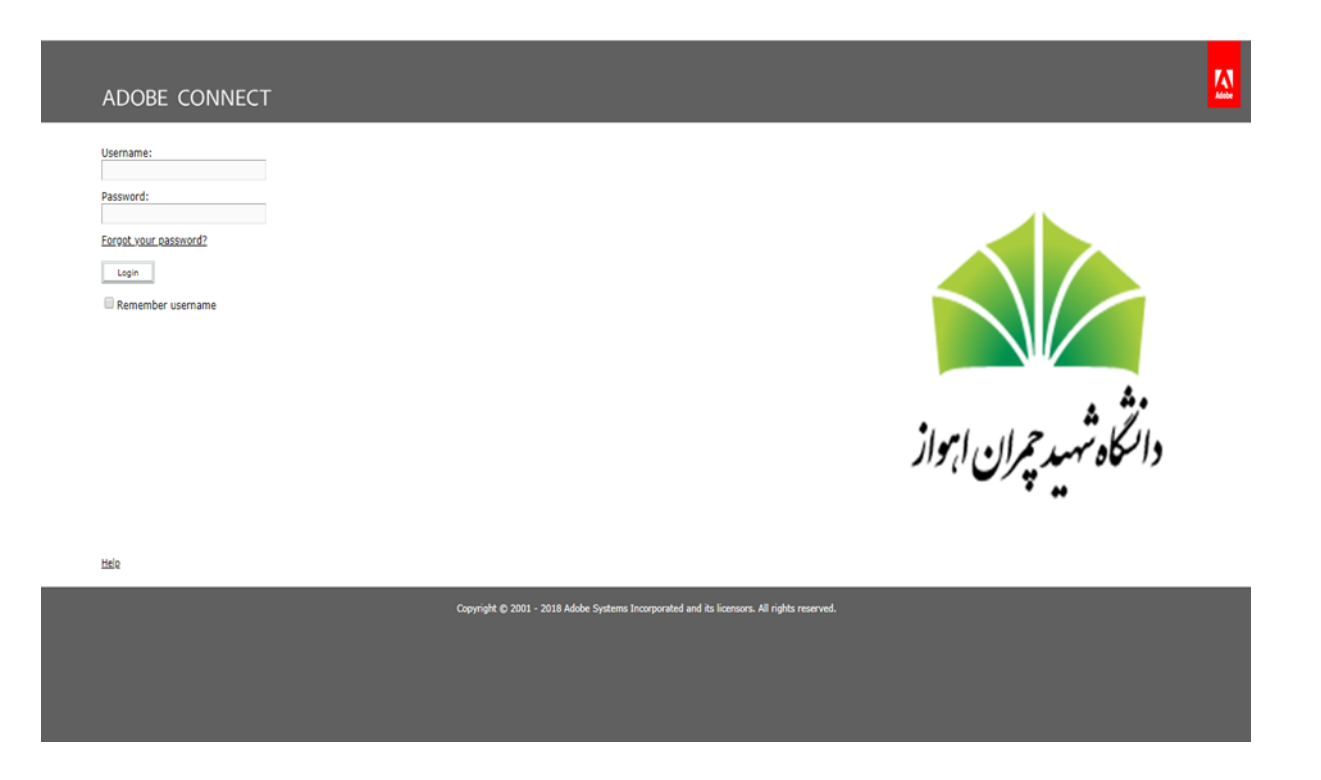

LMS Address: http://meeting.sculms.ir

نشانی : اهواز – بلوار گلستان – دانشگاه شهید چمران اهواز – سازمان مرکزی مرکزی-معاونت آموزشی و تحصیلات تکمیلی

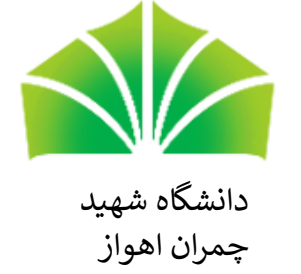

## شیوه ورود به سامانه آموزش آنلاین-ادامه

برای ورود به محیط کاربری در قسمت سمت چپ User name و Password به سامانه *ر*ا وارد نموده و گزینه Login *ر*ا انتخاب کنید.

در این مورد به نکات زیر توجه فرمایید:

- در قسمت User name، شماره دانشجویی را وارد کنید.
  - در قسمت Password، شماره کد ملی را وارد کنید.
    - و سپس Login را انتخاب کنید.

Username:

Password:

Forgot your password?

Login

Remember username

نشانی : اهواز – بلوار گلستان – دانشگاه شهید چمران اهواز – سازمان مرکزی مرکزی -معاونت آموزشی و تحصیلات تکمیلیLMS Address: http://meeting.sculms.ir

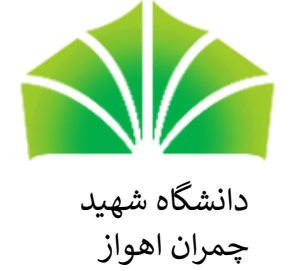

## **شیوه ورود به سامانه آموزش آنلاین-ادامه**

پس از ورود به سامانه، میز کار مربوط به محیط کا*ر*بری خود را مشاهده خواهید نمود.

| ADOBE° CONNECT <sup>™</sup>                  |                    |       |             | Help Logout:                       |
|----------------------------------------------|--------------------|-------|-------------|------------------------------------|
| Home Reports   My Profile                    |                    |       |             | Search                             |
| 2 Times displayed in : (GMT+03:30) Tehran    |                    |       |             | View the old experience            |
| My Meetings 🚦 My Recordings                  |                    |       |             |                                    |
| All Host Presenter Participant Created by me |                    |       |             |                                    |
| Name                                         | Start Date         | URL   | Role        |                                    |
| انتیت اسلامی 1 - گروه 2                      | 07/28/2019 7:30 AM | /an2/ | Participant |                                    |
|                                              |                    |       |             |                                    |
|                                              |                    |       |             |                                    |
|                                              |                    |       |             |                                    |
|                                              |                    |       |             | [ev ]                              |
|                                              |                    |       |             | ۔ _راز boy,hidden.içans الالد ـــر |

نشانی : اهواز – بلوار گلستان – دانشگاه شهید چمران اهواز – سازمان مرکزی مرکزی -معاونت آموزشی و تحصیلات تکمیلیLMS Address: http://meeting.sculms.ir

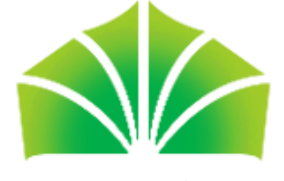

#### شیوه ورود به سامانه آموزش آنلاین-ادامه

#### دانشگاه شهید چمران اهواز

روی عبارت گروه درسی مورد نظر کلیک کرده تا دو آیکون در آخر ردیف مورد نظر ظاهر شوند و سپس آیکون مشخص شده در شکل زیر را انتخاب کنید تا وارد جلسه آنلاین شوید.۰

| ADOBE° CONNECT <sup>™</sup>                  |                    |       |             | Help Logout:            |
|----------------------------------------------|--------------------|-------|-------------|-------------------------|
| Home Reports My Profile                      |                    |       |             | Search                  |
| O Times displayed in : (GMT+03:30) Tehran    |                    |       |             | View the old experience |
| My Meetings 📕 My Recordings                  |                    |       |             |                         |
| All Host Presenter Participant Created by me |                    |       |             |                         |
| Name                                         | Start Date         | URL   | Role        |                         |
| الديشه اسلامي 1 - گروه 5                     | 07/31/2019 7:45 AM | /an5/ | Participant | i 🕝                     |
|                                              |                    |       |             |                         |
|                                              |                    |       |             |                         |
|                                              |                    |       |             |                         |
|                                              |                    |       |             |                         |
|                                              |                    |       |             |                         |
|                                              |                    |       |             |                         |
|                                              |                    |       |             |                         |
|                                              |                    |       |             |                         |
|                                              |                    |       |             |                         |
|                                              |                    |       |             |                         |

نشانی : اهواز – بلوار گلستان – دانشگاه شهید چمران اهواز – سازمان مرکزی مرکزی - معاونت آموزشی و تحصیلات تکمیلیLMS Address: http://meeting.sculms.ir

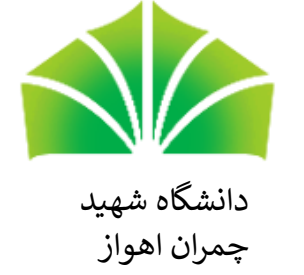

#### پشتیبانی و رفع اشکال

برای دریافت خدمات مربوط به پشتیبانی و پاسخگویی از راه دور می توانید به یکی از روش های زیر اقدام نمایید:

- از ساعت ۸ الی ۲۰ روزهای شنبه تا پنجشنبه با شماره تلفن ۸۹٤-۳۳۳۳-۶۱- تماس حاصل فرمایید.
- ۲. همه روزه از ساعت از ساعت ۸ الی ۲۰ به شماره تلفن همراه ۹۱۶-۶۱۶- پیامک ارسال فرمایید.
  - ۳. پرسش خود را به آدرس پست الکترونیکی <u>sadrapardazesh@gmail.ir</u> ارسال فرمایید.

شركت مهندسي فناوري اطلاعات صدرا

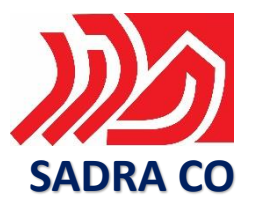

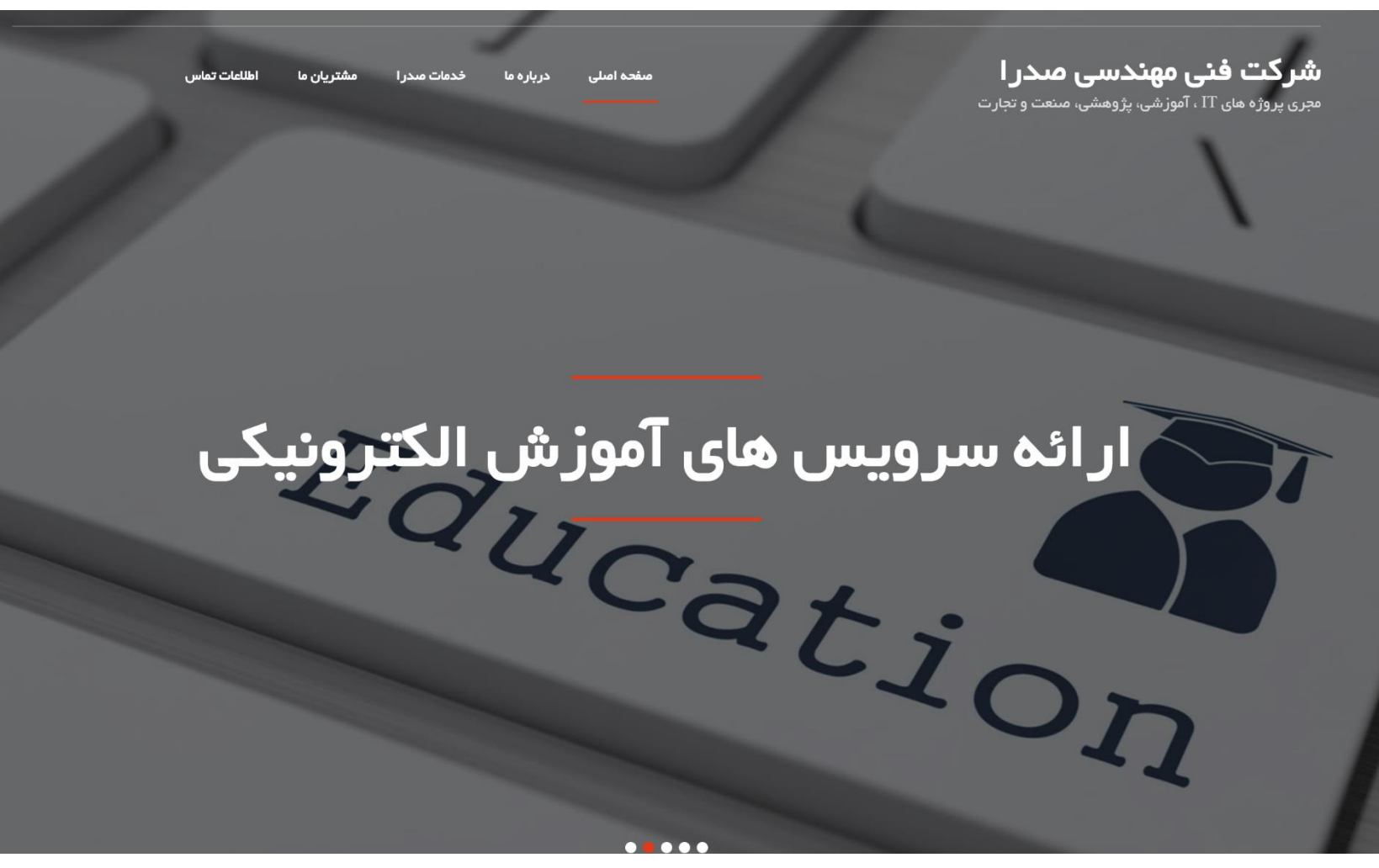

E-mail: sadrapardazesh@gmail.ir